## **Error Explanation:**

Certain lectures and labs are "linked" together. You must register for both the lecture and lab in the same commit. Most departments list the lecture section as a single letter (ex. A) and the lab as the same letter followed by a number (ex. A1, A2, etc). You can see which lecture sections that labs are linked to using the following instructions:

- 1. Log into Buzzport, www.buzzport.gatech.edu.
- 2. Select Registration OSCAR to log into OSCAR.
- 3. Select Student Services & Financial Aid.
- 4. Select Registration.
- 5. Select Look Up Classes.
- 6. Select the Term and press Submit.
- 7. Select the subject you are interested in and press Course Search.
- 8. Select the class number and press View Sections.
- 9. On the Look-Up Classes to Add: screen, the lab classes are listed under the lecture class.
- 10. Select the class and section you are interested in by clicking on the hyper-linked CRN.
- 11. The link information is listed at the bottom of the Class Schedule Listing screen.

## Example:

Suppose PHYS 2211 A (lecture) is linked to the labs PHYS 2211 AL1, PHYS 2211 AL2, etc. Also suppose PHYS 2211 B (lecture) is linked to the labs PHYS 2211 BL1, PHYS 2211 BL2, etc. Using this example, a student could registrar for PHYS 2211 A and PHYS 2211 AL3. The student could not register for PHYS 2211 A and PHYS 2211 BL2.

## Solution:

Students must sign up for both linked classes on the same commit.

## **Screen Shots:**

| Look-Up Classes to Add:                                                                                                    |                    |          |         |                    |                                         |                   | Class Schedule Listing                                                                                                    |                   |                |               |             |         |
|----------------------------------------------------------------------------------------------------|--------------------|----------|---------|--------------------|-----------------------------------------|-------------------|----------------------------------------------------------------------------------------------------|-------------------|----------------|---------------|-------------|---------|
| <ul> <li>To register for classes, check the box in front of the CRN and click Register or Add to Worksheet. I where you can continue with the registration process.</li> <li>The letter "C" to the left of a class means that the class is closed.</li> <li>"SR" means you cannot register because you do not meet the restrictions on the course OR your "NR" means not available for registration at this time.</li> <li>NOTE: If you are not eligible to register or not have a valid time ticket, you will not be able to a The column labeled "BAS" is the basis (grade mode) of the course. "A" = audit, "L" = letter grade Click the CRN of the course to see pre-regulsites, linked lab information, etc.</li> <li>Registration will close at the time indicated on your time ticket. Once registration closes, you can of hours for a variable hour course, sign up for an internship or a co-op work assignment, and an Sections Found</li> </ul> |                    |          |         |                    |                                         |                   | Click the title of the course to view available seats, restrictions, etc.<br>Calendars and general registration information are located at www.re<br>Sections Found<br>General Chemistry - 82307 - CHEM 1310 - C3 |                   |                |               |             |         |
| Chemistry                                                                                                    |                    |          |         |                    |                                         |                   | Associated Term: Fall 2006                                                                                                    |                   |                |               |             |         |
| Salact CDN Subji Crea Sac Cmp Bas Cred Title Days Time                                                                                                    |                    |          |         |                    |                                         | Time              | Registration Dates: Mar 22, 2006 to Aug 25, 2006                                                                                                    |                   |                |               |             |         |
| C                                                                                                    | 85218 CHEM 1310 A  | A        | ALP 4.0 | General Chemistry  | MWE                                     | 10:05 am-10:55 am | Levels: Grad                                                                                                    | luate Semester,   | Undergraduati  | e Semester    |             |         |
| SR                                                                                                    | 82298 CHEM 1310 A1 | A        | ALP 0.0 | General Chemistry  | м                                       | 02:05 pm-02:55 pm |                                                                                                    |                   |                |               |             |         |
|                                                                                                    |                    |          |         | ,                  | W                                       | 12:05 pm-02:55 pm | Instructors:                                                                                                    | Leigh D Bottomi   | ley (P)        |               |             |         |
| С                                                                                                    | 82299 CHEM 1310 A2 | А        | ALP 0.0 | General Chemistry  | М                                       | 02:05 pm-02:55 pm |                                                                                                    |                   |                |               |             |         |
|                                                                                                    |                    |          |         |                    | W                                       | 12:05 pm-02:55 pm | Georgia Tech-Atlanta * Campus                                                                                                    |                   |                |               |             |         |
| С                                                                                                    | 82300 CHEM 1310 A3 | А        | ALP 0.0 | General Chemistry  | М                                       | 02:05 pm-02:55 pm | Lecture/Supervised Lab* Schedule Type                                                                                                    |                   |                |               |             |         |
|                                                                                                    |                    |          |         |                    | W                                       | 12:05 pm-02:55 pm | 0.000 Credit                                                                                                    | :S                |                | and           | l Lab       |         |
| С                                                                                                    | 82301 CHEM 1310 A4 | А        | ALP 0.0 | General Chemistry  | М                                       | 02:05 pm-02:55 pm | View Cataloc                                                                                                    | a Entry           |                |               |             |         |
|                                                                                                    |                    |          |         |                    | W                                       | 12:05 pm-02:55 pm |                                                                                                    | ,,                |                |               | k Into      |         |
| С                                                                                                    | 88026 CHEM 1310 A5 | А        | ALP 0.0 | General Chemistry  | М                                       | 02:05 pm-02:55 pm | Scheduled                                                                                                    | Meeting Times     |                |               |             |         |
| _                                                                                                    |                    |          |         |                    | W                                       | 12:05 pm-02:55 pm | Scheduled                                                                                                    | needing rames     |                |               |             |         |
| С                                                                                                    | 82302 CHEM 1310 B1 | А        | ALP 0.0 | General Chemistry  | M                                       | 03:05 pm-03:55 pm | Type Time                                                                                                    | Da                | iys Where      | Da            | ate Range   |         |
| ~                                                                                                    | 00000 CUEN 1010 D0 |          |         | Over set Chaminter | ~~~~~~~~~~~~~~~~~~~~~~~~~~~~~~~~~~~~~~~ | 03:05 pm-05:55 pm | Class 3:05 r                                                                                                    | om - 5:55 pm M    | Colle Con      | nuting 19 Au  | ia 21 2006  | - Dec 1 |
| C                                                                                                    | 82303 CHEM 1310 B2 | д        | ALP U.U | General Chemistry  | M 147                                   | 03:05 pm-03:55 pm | Ciu33 0,00 p                                                                                                    | oni otoo pinni    | COIL I COIL    | ipuding 12 Ad | ,g 21, 2000 | Dec 1   |
| C                                                                                                    | 92204 CHEM 1210 P2 | ٥        |         | General Chemistry  | M                                       | 03:05 pm-03:55 pm | Class 4:05 r                                                                                                    | om - 4.55 pm W    | F 0005 339     | IN OI         | a 21 2006   | - Dec 1 |
| 0                                                                                                    | 02304 CHEM 1310 D3 | <u> </u> | ALF 0.0 | General Chemistry  | W                                       | 03:05 pm=05:55 pm | Cid35 4.05 p                                                                                                    | 5m - 4.55 pm W    | 0993 555       |               | ig 21, 2000 | - Dec 1 |
| c                                                                                                    | 82344 CHEM 1310 B4 | Δ        |         | General Chemistry  | M                                       | 03:05 pm-03:55 pm |                                                                                                    |                   |                |               |             |         |
| ~                                                                                                    | 02044 CHEM 1010 D4 | <u> </u> | ALF 0.0 | General Chemistry  | W                                       | 03:05 pm-05:55 pm | 1/                                                                                                    |                   |                |               |             |         |
| с                                                                                                    | 88027 CHEM 1310 B5 | А        | ALP 0.0 | General Chemistry  | M                                       | 03:05 pm-03:55 pm | You must a                                                                                                    | also register foi | r one or the r | ollowing:     |             |         |
|                                                                                                    |                    |          | 0.0     |                    | W                                       | 03:05 pm-05:55 nm | Subject                                                                                                    | Course            | Section        | CRN           |             |         |
| с                                                                                                    | 85219 CHEM 1310 C  | А        | ALP 4.0 | General Chemistry  | MWE                                     | 12:05 pm-12:55 pm | CUEM                                                                                                    | 1310              | ~              | 05010         |             |         |
| c                                                                                                    | 82305 CHEM 1310 C1 | А        | ALP 0.0 | General Chemistry  | м                                       | 03:05 pm-05:55 pm | CHEM                                                                                                    | 1310              | C              | 92513         |             |         |
|                                                                                                    |                    |          |         | ,                  | W                                       | 04:05 pm-04:55 pm |                                                                                                    |                   |                |               |             |         |